| κονυ                          | Quedra LMAN Log Yönetimi Yazılımı Kurulumu                                                              |
|-------------------------------|----------------------------------------------------------------------------------------------------|
| İlgili Cihazlar               | DrayTek Vigor 2760, 2820, 2830, 2860, 2920, 2925, 2960, 3200, 3220, 3900, 130<br>Serisi, XENTINO HSP500 |
| Doküman Tarih ve<br>Revizyonu | 13.01.2017 - 0001                                                                                       |
| Yazılım Sürümü                | Bütün yazılım Versiyonları                                                                              |
| Donanım Sürümü                | 0001                                                                                                    |
| SENARYO                       | Quedra LMan Log Yönetimi Yazılımının kurulumun aşamaları                                                |

Bu dökümanda Quedra LMAN LOG yönetim yazılımının kurulum aşamasında yapılması gerekenler anlatılmaktadır.

Programın "setup" ını çalıştırıp aşağıdaki adımları sırasıyla takip ediniz.

1- Dil paket seçimi ile kuruluma başlamaktayız. Bu noktada program bize 2 (iki) adet dil paketi sunmaktadır. (Türkçe, English)

| Kurulum | Dilini Seçin                               | $\times$ |
|---------|--------------------------------------------|----------|
|         | Kurulum süresince kullanılacak dili seçin: |          |
|         | Türkçe                                     | $\sim$   |
|         | Tamam İptal                                |          |

2- Kullanım şartlarına dair ilgili sözleşmeyi kabul ekranı ile bu adımda karşılaşmaktayız. Şartları okuyup sözleşmeyi kabul ederek devam ediyoruz.

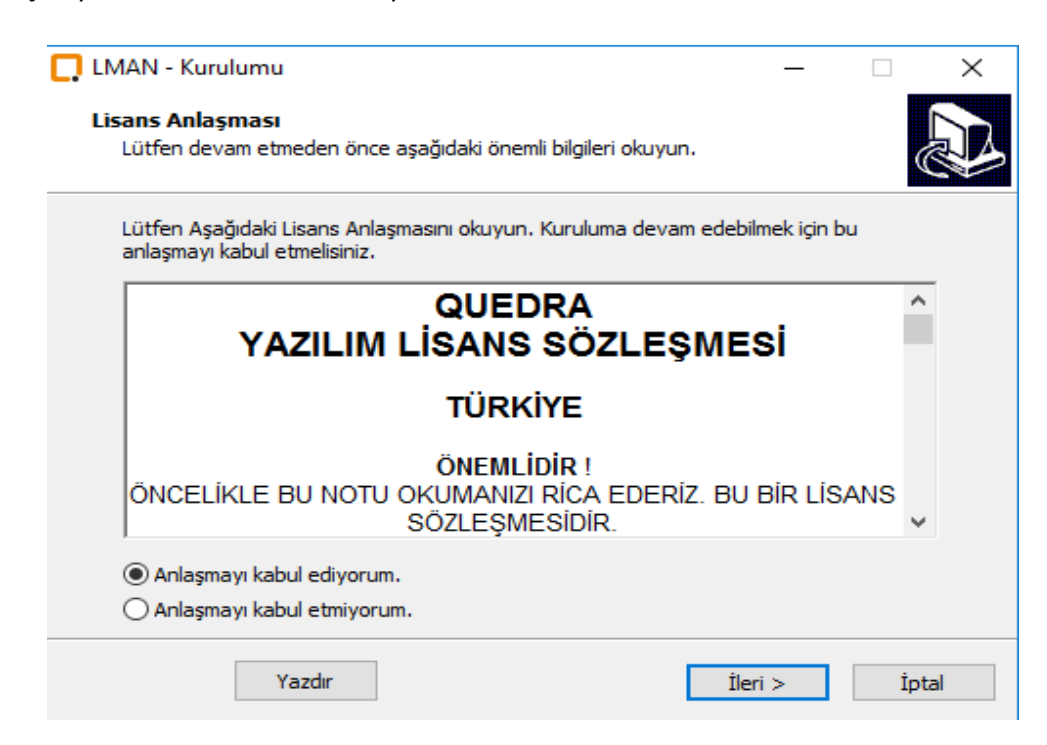

3- Bu adımda programı kuracağımız dosya yolunu belirtmekteyiz.

| 🛄 LMAN - Kurulumu                                                    |                        | _            |         | × |
|----------------------------------------------------------------------|------------------------|--------------|---------|---|
| Hedef Klasörü Seçin<br>LMAN nereye kurulsun?                         |                        |              | 6       | R |
| LMAN yazılımı şu klasöre kurulacak.                                  |                        |              |         |   |
| Devam etmek icin İleri düğmesine tıklayın. Fa<br>düğmesine tıklayın. | arklı bir klasör seçme | k için Gözat | n       |   |
| C:\Program Files (x86)\Quedra\LMAN                                   |                        |              | Gözatın |   |
|                                                                      |                        |              |         |   |
|                                                                      |                        |              |         |   |
|                                                                      |                        |              |         |   |
| En az 12,7 MB disk alanı gereklidir.                                 |                        |              |         |   |
|                                                                      | < Geri                 | İleri >      | İptal   |   |

4- Masa üstünde programa erişebileceğimiz kısayolun oluşturulmasını istiyorsak seçeneği durumunu aktif ederek, ileri butonu ile kuruluma devam ediyoruz.

| 🛄 LMAN - Kurulumu                                                     | _              |     | ×  |
|-----------------------------------------------------------------------|----------------|-----|----|
| <b>Ek İşlemleri Seçin</b><br>Başka hangi ek işlemler yapılsın?        |                | ¢   |    |
| LMAN kurulurken yapılmasını istediğiniz ek işleri seçin ve İleri düğr | nesine tiklayı | n.  |    |
| Ek simgeler:                                                          |                |     |    |
| Masaüstü simgesi oluşturulsun                                         |                |     |    |
|                                                                       |                |     |    |
|                                                                       |                |     |    |
|                                                                       |                |     |    |
|                                                                       |                |     |    |
|                                                                       |                |     |    |
|                                                                       |                |     |    |
|                                                                       |                |     |    |
| < Geri                                                                | İleri >        | İpt | al |

5- Daha sonra PC üzerine kurulum için son adım olan ekran karşımıza gelmektedir. "Kurun" butonuna tıklayarak PC üzerine kurulumu başlatıyoruz.

| 🛄 LMAN - Kurulumu                                                                                                    |                      | _                |             | ×  |
|----------------------------------------------------------------------------------------------------|----------------------|------------------|-------------|----|
| <b>Kurulmaya Hazır</b><br>LMAN bilgisayarınıza kurulmaya hazır.                                                      |                      |                  |             |    |
| Kuruluma devam etmek için İleri düğmesine<br>düğmesine tıklayın.                                                     | , ayarları gözden ge | çirip değiştirme | ek için Ger | i  |
| Hedef konumu:<br>C:\Program Files (x86)\Quedra\LMAN<br>Ek işlemler:<br>Ek simgeler:<br>Masaüstü simgesi oluşturulsun |                      |                  | ^           |    |
| <                                                                                                    |                      |                  | >           |    |
|                                                                                                    | < Geri               | Kurun            | İpt         | al |

6- Kurulum tamamlandıktan sonra LMAN yazılımının hemen başlatılmasını istediğimiz ekran ile karşılaşıyoruz. Burada "LMAN Yazılımı Çalıştırılsın" seçeneğini aktif olrak devam ederek programın başlatılmasını sağlıyoruz.

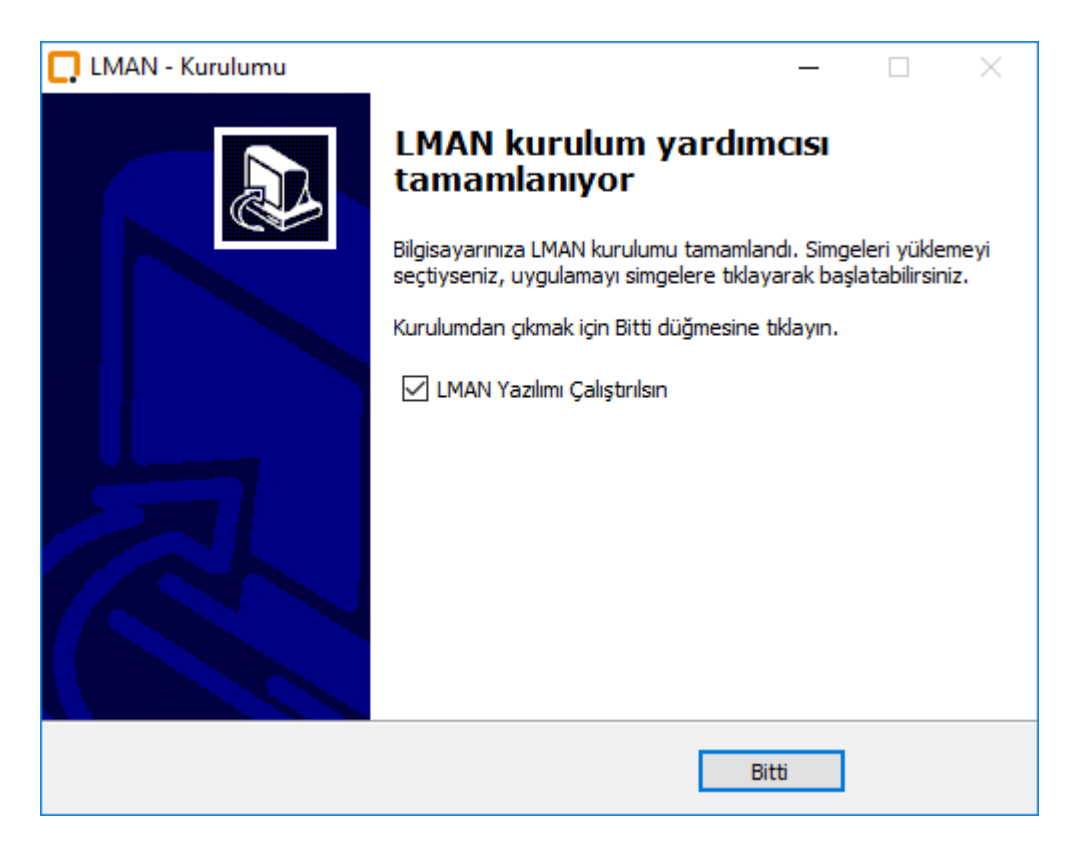

7- Program başlattığımızda bizi şifre ekranı ile karşılamaktadır. "Default (Varsayılan)" olarak "**admin**" olarak tanımlı olan şifreyi buradan girerek; "**Giriş**" butonuna tıkladıktan sonra, programın ana sayfasına erişim sağlıyoruz.

| 💭 LMAN Giriş         |            |              | ×      |
|----------------------|------------|--------------|--------|
| 1 44 /               |            |              |        |
|                      | ¢\$¥       | g Yönetim Ya | zilimi |
| Quedra L             | MAN Ver 1. | 0.1.7        |        |
| Şifre                |            | vere:        |        |
|                      |            |              |        |
| <u>Sifremi unutt</u> | <u>um</u>  |              |        |
| <u>Hatırlatma Ko</u> | dunu Girin |              |        |
|                      | Gi         | riş          |        |

8- Aşağıdaki yer alan ana sayfaya erişim sağladığımızda ise kurulumu tamamlamış oluyoruz.

|                   |                         |                   |               |       | BAŞLAT |
|-------------------|-------------------------|-------------------|---------------|-------|--------|
| Sistem Tarih/Saat | Yönlendirici Tarih/Saat | Bildirim Seviyesi | Bildirim Tipi | Mesaj |        |
|                   |                         |                   |               |       |        |
|                   |                         |                   |               |       |        |
|                   |                         |                   |               |       |        |
|                   |                         |                   |               |       |        |
|                   |                         |                   |               |       |        |
|                   |                         |                   |               |       |        |
|                   |                         |                   |               |       |        |
|                   |                         |                   |               |       |        |
|                   |                         |                   |               |       |        |
|                   |                         |                   |               |       |        |
|                   |                         |                   |               |       |        |
|                   |                         |                   |               |       |        |
|                   |                         |                   |               |       |        |
|                   |                         |                   |               |       |        |
|                   |                         |                   |               |       |        |
|                   |                         |                   |               |       |        |
|                   |                         |                   |               |       |        |
|                   |                         |                   |               |       |        |

9- Yükleme işlemi tamamlandıktan sonra artık LOG dosyalarını alacağımız cihazın ayarlamasını yapacağımız bölüme geçebiliriz. Bu işlem için LMAN ara yüzünden "Ayarlar >> Kaynak" kısmına geliyoruz. ("Alt+O" kısa yolunu da kullanabilirsiniz) Aşağıdaki ekrana ulaştıktan sonra yapmamız gerekenleri adım adım inceleyelim:

| Syslog Kaynakları |          | Yeni Kaynak E    | kle Seçili Kayna | sği Düzenle | Seçili Ka | ynağı Sil |
|-------------------|----------|------------------|------------------|-------------|-----------|-----------|
| Kaynak Adı        | Açıklama | Kaynak IP Adresi | Hedef Port Numa  | MAC Adresi  | Marka     | Model     |
|                   |          |                  |                  |             |           |           |
|                   |          |                  |                  |             |           |           |

10- "Yeni Kaynak Ekle" kısmına tıkladığımızda bize aşağıdaki gibi kaynak bilgilerini işleyeceğimiz bölüm gelmektedir. Burada dikkat etmemiz gereken noktalar ise belirtilen boşlukların eksiksiz olarak doldurulmasıdır. "Kaynak adresi" olarak belirleyeceğimiz kısım "LOG" alacağımız cihazımızın IP adresi olmalıdır. "LOG" gönderdiğimiz cihazlarda ise göndereceğimiz nokta olarak, LMAN yazılımının çalıştığı Server / PC mizin IP adresini mutlaka belirtmemiz gerekmektedir. "DrayTek" cihazları "default" olarak "syslog" paylaşımını "UDP: 514" portundan sağlamaktadır. Bunun için DrayTek ürünlerinde port kısmını "514" olarak yapılandırınız. Sizler için hem "DrayTek" ürünleri hem de "Xentino" için ayrı ayrı 2 (iki) farklı girişin nasıl oluşturulduğu ile ilgili uygulama aşağıda paylaşılmıştır.

<u>ÖNEMLİ NOT:</u> "Xentino HSP500" cihazlarımızda "Session Trace" (TFTP\_Server Address) altında yapmış olduğumuz ayarlamalardan sonra LMAN üzerinde port numarasını "514" olarak yapılandırınız. "Xentino" cihazımızın ".txt" olarak aktarmış olduğu "LOG" dosyaları LMAN uygulamasının bulunduğu dosya dizini içerisinde yer alan "Logs" klasörünün içerisine yazılır (C:\Program Files (x86)\Quedra\LMAN\Logs) Buradan "Xentino" cihazımızın gönderdiği LOG lara erişebilir ve "IP Log imzalayıcı" programına burayı tanıtarak imzalama işlemini de gerçekleştirebilirsiniz.

| Kaynak Adı          | DrayTek_LMAN_LOG   |   |
|---------------------|--------------------|---|
| Açıklama            | DrayTek_Merkez_LOG |   |
| Kaynak IP Adresi    | L<br>192.168.1.1   |   |
| Hedef Port Numarası | 514                |   |
| MAC Adresi          | 11111              |   |
| Marka               | Draytek            | Ŷ |
| Model               | Vigor2925 Serisi   | ~ |

| Kaynak Adı          | XENTINO_HSP500_LMAN_LOG   |
|---------------------|---------------------------|
| Açıklama            | XENTINO HSP500_Merkez_LOG |
| Kaynak IP Adresi    | 192.168.1.10              |
| Hedef Port Numarası | 514                       |
| MAC Adresi          | 00:90:0E:04:92:89         |
| Marka               | Xentino                   |
| Model               | HSP500                    |

11- Bu adımdan sonra "Yeni Kaynak Ekle" butonuna tıklıyoruz ve aşağıdaki gibi profillerimizi tanımlamış oluyoruz. Daha sonra eklenen profili "Kaydet" işlemi ile LMAN üzerinde yapmamız gereken cihaz bilgigiriş işlemlerimizi de tamamlamış oluyoruz. "Kaydet" işleminden sonra karşımıza ayarlarımızın başarı ile kaydının tamamlandığına dair bir uyarı penceresi çıkacaktır. Bu pencereden de "Tamam" ı tıklayarak LOG sayfamıza dönüyoruz.

| Syslog Kaynakları              |                                       | Yeni Kaynak Ek                  | le Seçili Kayna        | ığı Düzenle                | Seçili Kay       | nağı Sil        |
|--------------------------------|---------------------------------------|---------------------------------|------------------------|----------------------------|------------------|-----------------|
| Kaynak Adı<br>DrayTek_LMAN_LOG | Açıklama<br>DrayTek_Merkez_LOG        | Kaynak IP Adresi<br>192.168.1.1 | Hedef Port Numa<br>514 | MAC Adresi<br>001DAAADC8AA | Marka<br>Draytek | Model<br>Vigor2 |
| ynak                           |                                       |                                 |                        |                            |                  | Kaydet          |
| /slog Kaynakları               |                                       | Yeni Kaynak Eki                 | e Secili Kayna         | gi Duzenie                 | Seçili Kay       | nağı Sil        |
| Kaynak Adı<br>KENTINO_HSP500_L | Açıklama<br>XENTINO HSP500_Merkez_LOG | Kaynak IP Adresi                | Hedef Port Numa<br>514 | MAC Adresi<br>00900E049289 | Marka<br>Xentino | Model<br>HSP500 |
|                                |                                       |                                 |                        |                            | → I              | Kaydet          |
|                                | Bilgi                                 |                                 | ×                      |                            |                  |                 |
|                                |                                       | Ayarlar başarı ile kay          | ıt edildi.             |                            |                  |                 |
|                                |                                       |                                 |                        |                            |                  |                 |

12- "LOG" ana sayfamıza geldiğimizde ise sağ üst tarafta yer alan "BAŞLAT" butonuna tıklayarak LMAN uygulamamızın çalışmasını ve gönderilen "LOG" ların ekran üzerinde gözlemlenebilmesini sağlıyoruz.

|                     | Tomore and metalecticity of the other | Trunchov in or vy | Toward water - select | BAŞU                                                             |
|---------------------|---------------------------------------|-------------------|-----------------------|------------------------------------------------------------------|
| Sistem Tarih/Saat   | Yönlendirici Tarih/Saat               | Bildirim Seviyesi | Bildirim Tipi         | Mesaj                                                            |
| 017-01-16 11:37:42  | 1 01:13:42                            | Informational     | local use 2 (local2)  | Local User (MAC=00-0D-F0-00-09-D7): 192.168.1.11:38552 -> 157    |
| 017-01-16 11:37:42  | 1 01:13:42                            | Informational     | local use 2 (local2)  | Local User (MAC=00-0D-F0-00-09-D7): 192.168.1.11:38552 -> 157    |
| 017-01-16 11:37:42  | 1 01:13:42                            | Informational     | local use 2 (local2)  | Local User (MAC=00-0D-F0-00-09-D7): 192.168.1.11:38552 -> 157    |
| 017-01-16 11:37:42  | 1 01:13:42                            | Informational     | local use 2 (local2)  | Local User (MAC=00-0D-F0-00-09-D7): 192.168.1.11:38552 -> 64.4   |
| 017-01-16 11:37:41  | 1 01:13:41                            | Informational     | local use 2 (local2)  | Local User (MAC=00-0D-F0-00-09-D7): 192.168.1.11:38552 -> 157    |
| 017-01-16 11:37:41  | 1 01:13:41                            | Informational     | local use 2 (local2)  | Local User (MAC=00-0D-F0-00-09-D7): 192.168.1.11:38552 -> 157    |
| 017-01-16 11:37:41  | 1 01:13:41                            | Informational     | local use 2 (local2)  | Local User (MAC=00-0D-F0-00-09-D7): 192.168.1.11:38552 -> 64.    |
| 2017-01-16 11:37:41 | 1 01:13:40                            | Informational     | local use 2 (local2)  | Local User (MAC=00-0D-F0-00-09-D7): 192.168.1.11:38552 -> 15     |
| 2017-01-16 11:37:40 | 1 01:13:40                            | Informational     | local use 2 (local2)  | Local User (MAC=00-0D-F0-00-09-D7): 192.168.1.11:38552 -> 64.    |
| 2017-01-16 11:37:40 | 1 01:13:40                            | Informational     | local use 2 (local2)  | Local User (MAC=00-0D-F0-00-09-D7): 192.168.1.11:38552 -> 65.    |
| 017-01-16 11:37:40  | 1 01:13:40                            | Informational     | local use 2 (local2)  | Local User (MAC=00-0D-F0-00-09-D7): 192.168.1.11:38552 -> 11     |
| 2017-01-16 11:37:24 | 1 01:13:24                            | Informational     | local use 2 (local2)  | Local User: 91.225.248.138:80 -> 192.168.1.11:51887 (TCP) close  |
| 2017-01-16 11:37:10 | 1 01:13:10                            | Informational     | local use 2 (local2)  | Local User: 217.16.180.177:80 -> 192.168.1.11:51925 (TCP) close  |
| 2017-01-16 11:37:05 | 1 01:13:05                            | Informational     | local use 2 (local2)  | Local User (MAC=00-0D-F0-00-09-D7): 192.168.1.11:38552 -> 192    |
| 017-01-16 11:37:00  | 1 01:12:59                            | Informational     | local use 2 (local2)  | Local User: 31.13.93.7:443 -> 192.168.1.11:51851 (TCP) close co  |
| 2017-01-16 11:37:00 | 1 01:12:59                            | Informational     | local use 2 (local2)  | Local User: 31.13.92.36:443 -> 192.168.1.11:51803 (TCP) close c  |
| 2017-01-16 11:36:53 | 1 01:12:53                            | Informational     | local use 2 (local2)  | Local User (MAC=00-0D-F0-00-09-D7): 192.168.1.11:38552 -> 152    |
| 2017-01-16 11:36:53 | 1 01:12:53                            | Informational     | local use 2 (local2)  | Local User (MAC=00-0D-F0-00-09-D7): 192.168.1.11:38552 -> 192    |
| 2017-01-16 11:36:51 | 1 01:12:51                            | Informational     | local use 2 (local2)  | Local User (MAC=00-0D-F0-00-09-D7): 192.168.1.11:51991 -> 104    |
| 2017-01-16 11:36:51 | 1 01:12:51                            | Informational     | local use 2 (local2)  | Local User (MAC=00-0D-F0-00-09-D7): 192.168.1.11:61330 -> 104    |
| 017-01-16 11:36:51  | 1 01:12:51                            | Informational     | local use 2 (local2)  | Local User (MAC=00-0D-F0-00-09-D7): 192.168.1.11 DNS -> 4.2.2    |
| 2017-01-16 11:36:51 | 1 01:12:51                            | Informational     | local use 2 (local2)  | Local User (MAC=00-0D-F0-00-09-D7): 192.168.1.11:51990 -> 74.    |
| 2017-01-16 11:36:51 | 1 01:12:51                            | Informational     | local use 2 (local2)  | Local User: 52.208.105.146:443 -> 192.168.1.11:51911 (TCP) close |
| 2017-01-16 11:36:51 | 1 01:12:51                            | Informational     | local use 2 (local2)  | Local User (MAC=00-0D-F0-00-09-D7): 192.168.1.11:62105 -> 172    |
| 2017-01-16 11:36:51 | 1 01:12:51                            | Informational     | local use 2 (local2)  | Local User (MAC=00-0D-F0-00-09-D7): 192.168.1.11:51989 -> 172    |

LMAN yazılımına <u>www.quedra.com?linkid=101004</u> linki üzerinden Server / PC inize indirebilir ve gerekli kurulumu doküman içeriğinde yer aldığı şekliyle uygulayarak, DrayTek ürünleri ve Xentino HSP500 cihazı ile uyumlu olarak çalıştırabilirsiniz.